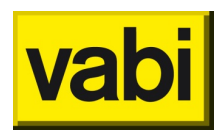

## Stappenplan effect op jouw voorraad

Dit stappenplan omschrijft hoe de Excel 'Impact BENG-2 op labelverschuivingen' gevuld kan worden vanuit Vabi Assets Energie. Vanaf versie 6.5 wordt de indicatieve BENG-2 score getoond die nodig is bij het vullen van de Excel.

Stap 1. Druk in het woningenscherm op de rechtermuisknop en klik op 'Selecteer kolommen'

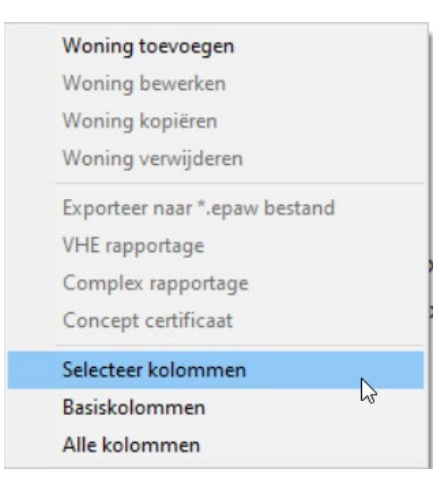

## Stap 2: Selecteer de volgende kolommen:

| <b>.</b> | Selecteer kolommen |                             |                          |                 |                                              | -                  |   | × |  |
|----------|--------------------|-----------------------------|--------------------------|-----------------|----------------------------------------------|--------------------|---|---|--|
|          | Selecteer alles    |                             |                          |                 |                                              |                    |   |   |  |
|          | Adres              | Energie                     | Invoer 📀                 | Geveldelen      | WWS 📀                                        | Webmutaties        | • |   |  |
| i        | ✓ Regel            | Afgemelde El [-]            | Status                   | Voorgevel       | WWS status                                   | Datum geaccordeerd |   |   |  |
|          | Naam               | Afgemeld label              | Opnamejaar               | Achtergevel     | Huur                                         | Selecteer alles    |   |   |  |
|          | Vestiging          | Afgemelde opnamedatum       | Opp [m2]                 | Linkergevel     | Servicekosten                                |                    |   |   |  |
|          | 🗌 Wijk             | Datum afgemeld              | Bouwjaar                 | Rechtergevel    | Woonlasten (EPA methodiek)                   |                    |   |   |  |
|          | Complex            | ✓ Huidige EI [-]            | Renovatiejaar            | Dak             | WWS-punten                                   |                    |   |   |  |
|          | VHE                | Pré-label                   | Type woning              | Vloer           | Maximale huur                                |                    |   |   |  |
|          | Straat             | EI EMG [-]                  | Subtype woning           | Aanbouw         | Maximale huur (obv label)                    |                    |   |   |  |
|          | ✓ Nr               | BENG2 indicatief [kWh/m2]   | Type dak                 | Gevel onb.      | Maximale huur (obv bouwjaar)                 |                    |   |   |  |
|          | Toev               | CO2 [kg]                    | Gebruiker                | Selecteer alles | Streefpercentage                             |                    |   |   |  |
|          | Volgnr             | 🗖 Gas [m3]                  | Ventilatiesysteem        |                 | Werkelijk percentage                         |                    |   |   |  |
|          | Postcode           | Elek [kWh]                  | Verwarmingssysteem       |                 | Huurpotentie                                 |                    |   |   |  |
|          | Plaats             | Warmte [GJ]                 | Preferente opwekker      |                 | Huurverschil                                 |                    |   |   |  |
|          | Buurt              | Jaar werkelijk verbruik [-] | Niet preferente opwekker |                 | <ul> <li>Huurverschil (obv label)</li> </ul> |                    |   |   |  |
|          | Gemeente           | Werk. gasverbruik [m3]      | Aantal tapwatersystemen  |                 | Huurverschil (obv bouwjaar)                  |                    |   |   |  |
|          | Technisch complex  | Werk. elektraverbruik [kWh] | Type installatie 1       |                 | Contractdatum                                |                    |   |   |  |
|          | Financieel complex | Werk. warmteverbruik [GJ]   | Type opwekker 1          |                 | WOZ-waarde                                   |                    |   |   |  |
|          | Bag object         | Selecteer alles             | Type zonneboiler 1       |                 | Monument                                     |                    |   |   |  |
| _        | Bag pand           |                             | Type installatie 2       |                 | Selecteer alles                              |                    |   | ~ |  |
|          |                    | Annuleren                   |                          |                 | ОК                                           |                    |   |   |  |

- a. Adres
  - i. Complex ii. VHE iii. Straat

  - iv. Nr
  - v. Toev
  - vi. Volgnr

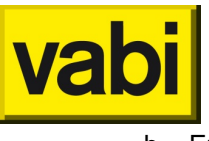

## b. Energie Huidige EI [-] BENG2 indicatief [kWh/m2] Opmerking: voor het eigen overzicht is het mogelijk om extra kolommen te exporteren.

Stap 3: Klik rechtsonder op exporteer naar MS Excel/CSV (.csv is sneller)

| Acties                  | • |  |  |
|-------------------------|---|--|--|
| Exporteer naar MS Excel |   |  |  |
| Exporteer naar CSV      |   |  |  |
| Huidige situatie        | ~ |  |  |

Stap 4: Open het exportbestand

Stap 5: Kopieer de data naar het tabblad 'woninglijst'

Stap 6: De resultaten worden getoond in het tabblad 'Grafieken en tabellen'

Voor de resultaten wordt de huidige El gebruikt. Mochten er vreemde (hoge/lage) waarden tussen zitten kan het zijn dat dit komt door de data die achter de huidige El zit. Het kan handig zijn deze eruit te filteren.

Heb je nog vragen over het gebruik van deze Excel of over Vabi Assets Energie? Neem dan contact op met onze service & supportafdeling.

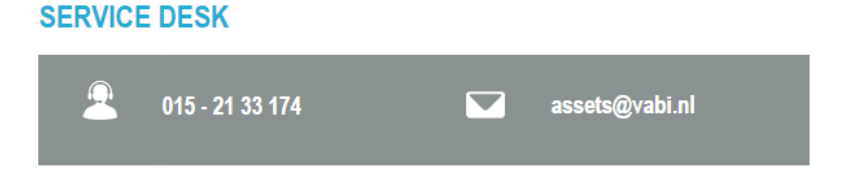